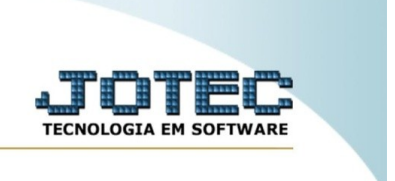

## Gera txt para e-mail

Explicação: esta rotina tem como objetivo gerar um arquivo .txt com dados do cliente, como e-mail e razão social, além de um texto previamente escrito. Siga os procedimentos abaixo:

No menu inicial do sistema, acesse o módulo "CRM – SAC".

| Sistemas                |   |                                                              |                     |                | _                    | Acesso Rápido                     |  |
|-------------------------|---|--------------------------------------------------------------|---------------------|----------------|----------------------|-----------------------------------|--|
| Faturamento             | 0 |                                                              | Comisso             |                | Telementerting       | 8 ELPR                            |  |
| Serviços                | 0 | Faturamento                                                  | Serviços            | CRM - SAC      | Telemarketing        | Entradas                          |  |
| CRM - SAC               | 0 |                                                              |                     |                |                      | Estoque                           |  |
| Telemarketing           | 0 |                                                              |                     |                |                      | Movimentação de estoque           |  |
| EDI                     | 0 | EDI                                                          | Mala Direta         | PDV            | Estoque              | Implantação prods. nos locais     |  |
| Mala Direta             | 0 |                                                              |                     |                |                      | Faturamento                       |  |
| PDV                     | 0 |                                                              |                     |                |                      | Informações complementares do XML |  |
| Estoque                 | 0 | Compras                                                      | ELPR                | Produção       | Gerenc. de projetos  | Gera relatório por pedidos        |  |
| Compras                 | 0 |                                                              |                     |                |                      | Pedido                            |  |
| ELPR                    | 0 |                                                              |                     |                |                      | Gora NE E                         |  |
| Produção                | 0 | Contas a Pagar                                               | Contas a Receber    | Bancos         | Fluxo de Caixa       | Cliente                           |  |
| Gerenc. de projetos     | 0 |                                                              |                     |                |                      | Fases do pedido                   |  |
| Orçamentos e Custos     | 0 |                                                              |                     |                |                      | Gera NF complementar              |  |
| Contas a Pagar          | 0 | Centro de Custo                                              | Exportador          | Gestor         | Importador           | Folha de Pagamento                |  |
| Contas a Receber        | 0 |                                                              |                     |                |                      | Relógio de Ponto                  |  |
| Bancos                  | 0 |                                                              |                     |                |                      | Fiscal                            |  |
| Fluxo de Caixa          | 0 | Auditor                                                      | Filiais             | Estatísticas & | Fiscal               | Empresa                           |  |
| Centro de Custo         | 0 |                                                              |                     | Gráficos       |                      |                                   |  |
| Exportador              | 0 |                                                              |                     | Oralleos       |                      | E-Commerce e Force de             |  |
| Gestor                  | 0 | Contobilidado                                                | Diário Auviliar     |                | Folha da             | Venda V                           |  |
| Importador              | 0 | Contabilidade                                                | Diario Auxiliai     |                | Poina de             | Administração                     |  |
| Auditor                 | 0 |                                                              |                     |                | Pagamento            |                                   |  |
| Filiais                 | 0 | Defined also Constant                                        | Manuela and matical | 0              | Comparts Electricity |                                   |  |
| Estatísticas & Gráficos | 0 | Painel do Contador                                           | venda estrategica   | Guarda         | Suporte Eletronico   | Cursos                            |  |
| Fiscal                  | 0 |                                                              |                     | documentos     |                      |                                   |  |
| Contabilidade           | 0 |                                                              |                     |                |                      | Melhorias                         |  |
| Diário Auxiliar         | 0 |                                                              |                     |                |                      |                                   |  |
| Ativo Fixo              | 0 | CRM   SAC   BI   B2B   B2C   GESTOR   SIGE   ERP   PCP   MRP |                     |                |                      |                                   |  |
| Folha de Pagamento      | 0 |                                                              |                     |                |                      |                                   |  |
| Painel do Contador      | 0 |                                                              |                     |                |                      | Description                       |  |
| Venda Estratégica       | 0 |                                                              |                     |                |                      | Parceiros                         |  |

## Na aba "atualização", clique na opção "Gera txt para e-mail".

| Sistemas                                                                                                    | <u>A</u> rquivo A <u>t</u> ualização <u>C</u>                                                                                                    | onsulta R <u>e</u> l | atório G <u>e</u> rado                                                                                                    | r Provas  | Auditoria | CRM - SAC        |
|----------------------------------------------------------------------------------------------------|----------------------------------------------------------------------------------------------------|----------------------|----------------------------------------------------------------------------------------------------|-----------|-----------|------------------|
| Faturamento       Image: Comparison of the production of the production of the p | Gera Exclusão d<br>Gera agenda Exclusão d<br>Gera duplicatas a receber Exclusão d<br>Gera atendimento Exclusão a<br>Gera txt para e-mail<br>Gera telefone de clientes |                      | O Diversos<br>compromisso Atualiza atendimento<br>clientes Importador txt<br>endimento Atualiza assuntos nas soluções<br>Gerenciamento de atendimentos |           |           |                  |
| Â                                                                                                    | N-Atendimento                                                                                                    |                      |                                                                                                    | Z-Solução |           | X-Ext.p/Operador |
| Suporte eletrônico                                                                                                    | L-Cliente                                                                                                    |                      | O-Consulta Atend.                                                                                                    |           | nd.       | F-Menu Inicial   |
| Melhorando sua empresa                                                                                                    | D-Agenda                                                                                                    |                      | M-Semanal                                                                                                    |           |           |                  |
|                                                                                                    | I-Análise Atend.                                                                                                    |                      | E-Ext.p/Cliente                                                                                                    |           | te        |                  |

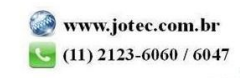

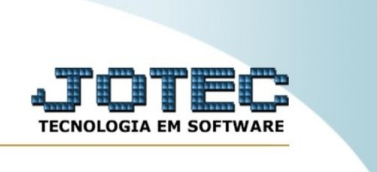

Na tela que abrir, é possível inserir alguns filtros para que o sistema considere na geração do arquivo texto, como um intervalo de clientes, de sequências e de datas. No exemplo abaixo, foi informado um intervalo de data como filtro.

|                                                                                                    | <b>Gera</b>                          | ② Ajuda 🕞 Cancela                                                            |                                            |
|----------------------------------------------------------------------------------------------------|--------------------------------------|------------------------------------------------------------------------------|--------------------------------------------|
| Cliente<br>Inicial<br>Final 999999                                                                                                    | Sequência<br>Inicial<br>Final 999999 | Data           Inicial         01/01/2020           Final         31/12/2999 | Operador<br>Inicial V<br>Final ZZZZZZZZZ V |
| Origem Inicial Final ZZZZZZZZZZZZZZZZZZZZZZZZZZZZZZZZZZZZ                                                                                                    |                                      | Destino     Inicial     Final ZZZZZZZZZZZZZZZZZZZZZZZZZZZZZZZZZZZZ           | <b>v</b>                                   |
| <ul> <li>Texto a ser gerado</li> <li>Atendimento ao cliente</li> <li>Solicitação de alteração</li> <li>Gera e-mail para todos os clientes das sol</li> </ul> | Texto                                |                                                                              |                                            |

Após isso, insira um texto de no máximo 200 caracteres que será fixo para todos os e-mail. No box "texto a ser gerado", ao marcar a flag "Atendimento ao cliente", será gerado um texto para e-mail com a solicitação do cliente. Ao marcar "Solicitação de alteração", será gerado um texto com a solicitação de alteração. Além disso, é possível marcar a flag "Gera e-mail para todos os clientes das solicitações importantes".

Feito esse processo, clique em "Gera" para criação do arquivo texto pelo sistema.

|                                                                            | Gera 🤇                               | Ì Ajuda                                        |                                            |
|----------------------------------------------------------------------------|--------------------------------------|------------------------------------------------|--------------------------------------------|
| Cliente<br>Inicial<br>Final 999999                                         | Sequência<br>Inicial<br>Final 999999 | Data<br>Inicial 01/01/2020<br>Final 31/12/2999 | Operador<br>Inicial V<br>Final ZZZZZZZZZ V |
| Origem<br>Inicial<br>Final ZZZZZZZZZZZZZZZZZZZZZZZZZZZZZZZZZZZZ            |                                      | Destino       Inicial       Final              | ~<br>~                                     |
| Texto a ser gerado     Atendimento ao cliente     Solicitação de alteração | Texto                                | E.                                             |                                            |
| Gera e-mail para todos os clientes das s                                   | olicitações importantes              |                                                |                                            |

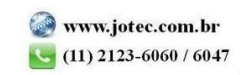

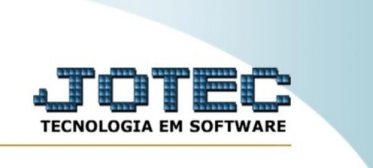

Será gerado o arquivo texto, conforme imagem abaixo.

|                        | 172.16.2.28/files/suporte/TEXTO.TXT - Chromium                                                                     |                                                   |     |  |  |  |
|------------------------|----------------------------------------------------------------------------------------------------|---------------------------------------------------|-----|--|--|--|
| _                      | ▲ Not secure   172.16.2.28/files/suporte/TEXTO.TXT                                                                 |                                                   | Ð   |  |  |  |
| ZZZZZZ                 | financeiro01@fator5.com.br  <br>SEM VALOR FISCAL  TESTANDO 1 2 3<br> 1 2 3 TESTANDO                                | NF-E EMITIDA EM AMBIENTE DE HOMOLOGACAO           | -   |  |  |  |
| rado —                 |                                                                                                    | TESTE DE ENVIO TESTE.                             | - 1 |  |  |  |
| nento ao<br>Icão de al | <br> financeiro01@fator5.com.br   <br>SEM VALOR FISCAL  SDQW4 44<br> B3B3B434 FWS B                                | IF-E EMITIDA EM AMBIENTE DE HOMOLOGACAO           |     |  |  |  |
| ,                      |                                                                                                    | TESTE DE ENVIO TESTE.                             | - 1 |  |  |  |
| ra todos o             | <br> financeiro01@fator5.com.br   <br>SEM VALOR FISCAL  TESTANDO ATENDIMENTO SEM<br> TESTANDO ATENDIMENTO SEM DATA | IF-E EMITIDA EM AMBIENTE DE HOMOLOGACAO<br>1 DATA |     |  |  |  |
|                        |                                                                                                    | TESTE DE ENVIO TESTE.                             | - 1 |  |  |  |
|                        | <br> financeiro01@fator5.com.br   <br>SEM VALOR FISCAL  TESTANDO ATENDIMENTO SEM                                   | NF-E EMITIDA EM AMBIENTE DE HOMOLOGACAO<br>1 DATA |     |  |  |  |

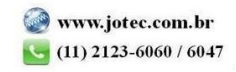